## **Students – Update your ONLINE GOAL!**

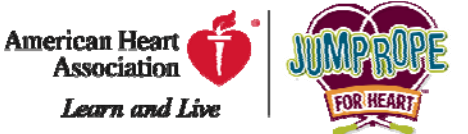

Set a goal for your online donations! Update your online goal on your web page so everyone can see. Here's how...

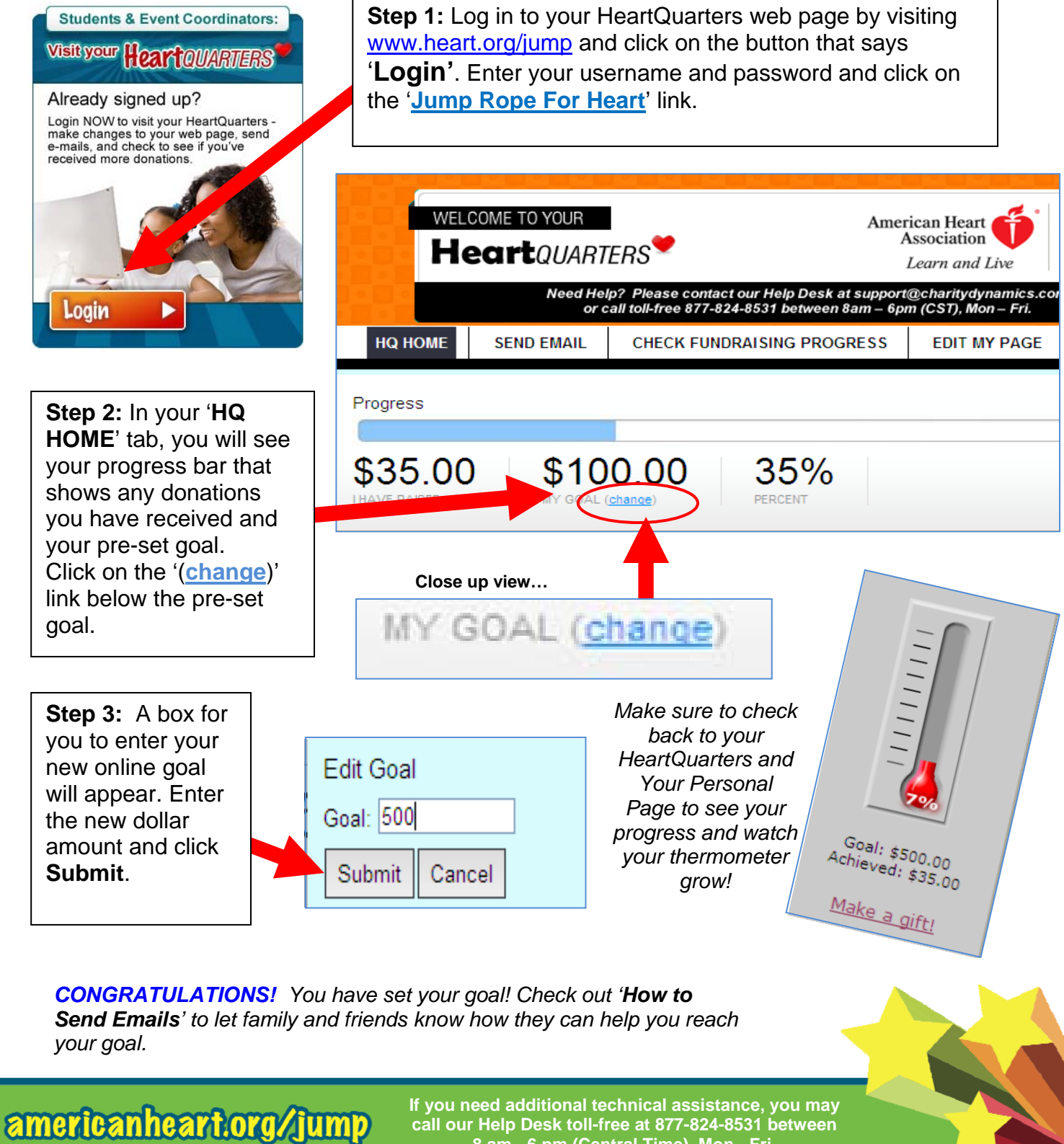

call our Help Desk toll-free at 877-824-8531 between 8 am - 6 pm (Central Time), Mon - Fri.